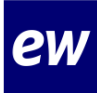

# Instructiekaart MijnEW account aanmaken

| Waarom moet je een account aanmaken?                                                                                                    | Voordat je begint…                                                                                                    |
|----------------------------------------------------------------------------------------------------|----------------------------------------------------------------------------------------------------|
| Je maakt een eigen account aan om toegang te<br>krijgen tot jouw persoonlijke MijnEW. In MijnEW<br>vind je alles wat je wilt weten over jouw<br>dienstverband bij EW Facility Services. Je<br>checkt er je loonstrook, contract en belangrijkste | Zorg dat je een telefoon paraat hebt waar je<br>sms-berichten op kan ontvangen. Dit is nodig<br>om je account te kunnen activeren, beveiligen<br>en herstellen. |
| correspondentie. Ook kun je er je<br>persoonlijke gegevens wijzigen                                                                                                    | Wat heb je nodig?                                                                                                    |
| Doorloop het onderstaande stappenplan voor<br>het aanmaken van jouw persoonlijke account                                                                                                    | <ul> <li>Toegang tot het internet</li> <li>Toegang tot je mail</li> <li>Emailadres</li> <li>Telefoon</li> </ul>                                                 |
| Zie in de bijlage de printscreens van wat je<br>daadwerkelijk ziet in Mijn EW.                                                                                                    | Telefoonnummer                                                                                                    |

# Workflow

| A.<br>Actiehouder<br>Taken | Rayonmanager<br>H.appy installeren             |
|----------------------------|------------------------------------------------|
| B.<br>Actiehouder<br>Taken | Medewerker<br>MijnEW account aanmaken          |
| C.<br>Actiehouder<br>Taken | Medewerker<br>inloggen in MijnEW               |
| D.<br>Actiehouder<br>Taken | Medewerker<br>Arbeidsovereenkomst ondertekenen |

# B Stappenplan MijnEW account aanmaken

| 1 | Ga naar https://login.afasonline.com/85020/.                                          |
|---|---------------------------------------------------------------------------------------|
| 2 | Vul je emailadres in.                                                                 |
| 3 | Je account is nog onbekend, dat klopt! Die ga je nu aanmaken. Klik op 'Aan de slag!'. |
| 4 | Vanuit MijnEW heb je een mail ontvangen met een bevestigingscode. Vul deze in en klik |
|   | op ' <b>Volgende</b> '.                                                               |

|    | Maak een wachtwoord voor jezelf aan. Deze moet uit minimaal 12 tekens bestaan.           |
|----|------------------------------------------------------------------------------------------|
| 5  | Onthoud deze goed! Klik daarna op ' <b>Volgende'</b> .                                   |
| 6  | Vul je telefoonnummer in. Dit is nodig om je account te beveiligen en herstellen. Op dit |
| 0  | nummer moet je in de volgende stap een bericht kunnen ontvangen. Klik 'Volgende'.        |
| 7  | Bevestig jouw telefoonnummer met de code die je via sms hebt ontvangen. Klik op          |
|    | 'Volgende'.                                                                              |
| 8  | Wij gebruiken AFAS pocket niet. Klik daarom op ' <b>Nee'</b> .                           |
| 9  | Klik op ' <b>Volgende'</b> . Wij gebruiken AFAS pocket niet.                             |
| 10 | Klaar! Jouw MijnEW account is klaar voor gebruik.                                        |

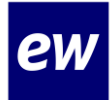

# Bijlage

Stap 1

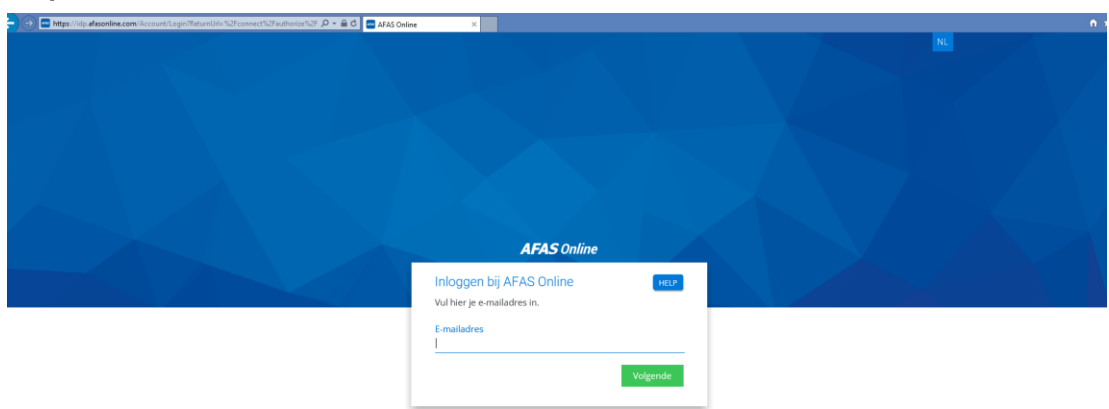

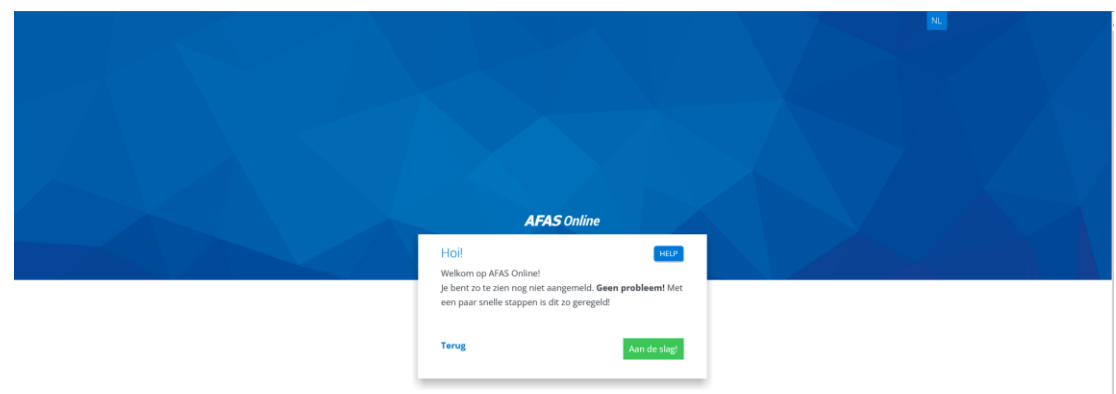

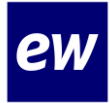

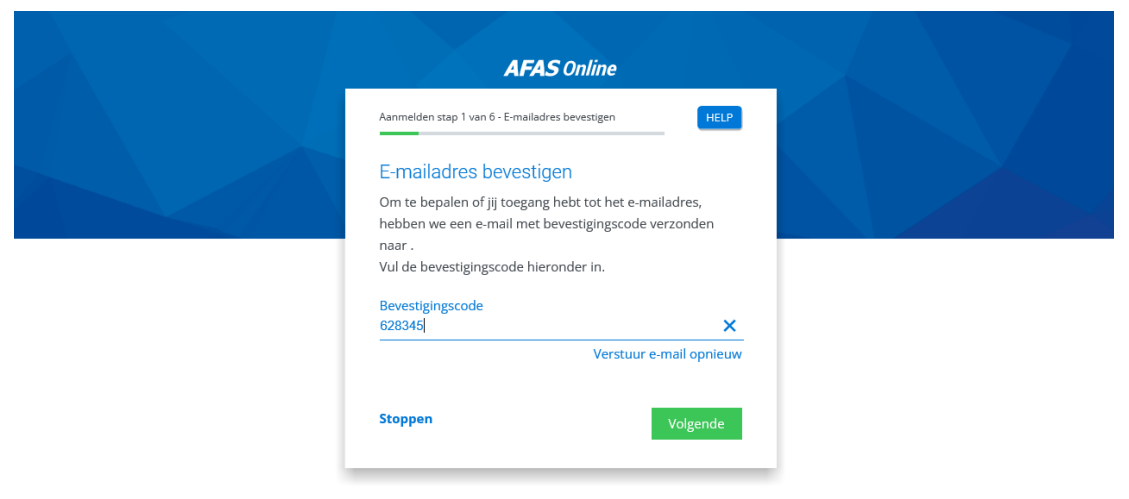

|     | AFAS Online                                        |  |
|-----|----------------------------------------------------|--|
|     | Aanmelden stap 2 van 6 - Naam en wachtwoord        |  |
|     | Naam en wachtwoord                                 |  |
|     | Vul hier je naam in en bedenk een lang wachtwoord! |  |
|     | Naam<br>B. B.   X                                  |  |
|     | Wachtwoord                                         |  |
|     | ·····                                              |  |
|     | ✓ Minimaal 12 tekens (nu nog 12)                   |  |
|     | Stoppen Volgende                                   |  |
| - L |                                                    |  |

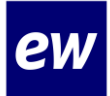

#### Check hier goed ie telefoonnumer!

|                                | roonnummer            | HELP              |  |
|--------------------------------|-----------------------|-------------------|--|
| Telefoonnummer                 |                       |                   |  |
| Goedemorgen <b>B. B. !</b> Vul | l hier je telefoonnu  | mmer in. Dit      |  |
| nummer gebruiken we v          | oor accountbeveili    | ging en -herstel. |  |
| Het nummer moet gescr<br>SMS.  | nikt zijn voor het on | itvangen van      |  |
|                                |                       |                   |  |
|                                |                       |                   |  |
|                                |                       |                   |  |
|                                |                       |                   |  |

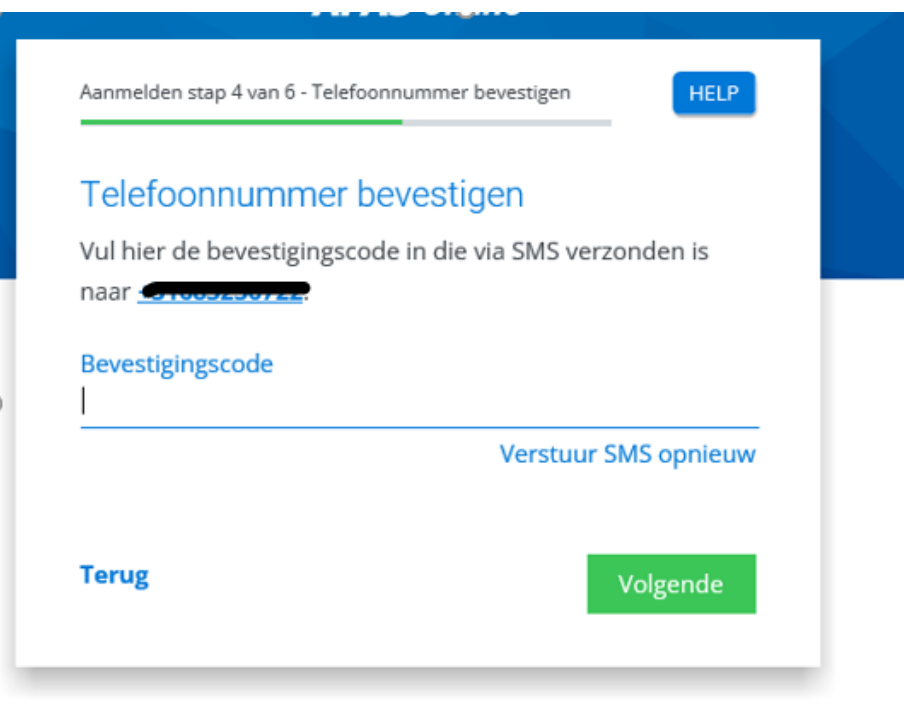

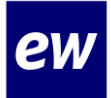

Stap 7 Kies hier de optie met de SMS code.

| Aanmelden stap 5 van 6 - AFAS Pocket                                               |  |
|------------------------------------------------------------------------------------|--|
| Twee-factorauthenticatie                                                           |  |
| Om in te kunnen loggen is het gebruik van twee-                                    |  |
| factorauthenticatie verplicht. Er zijn verschillende<br>methoden om uit te kiezen: |  |
| <ul> <li>Inloggen met notificatie via AFAS Pocket (aanbevolen)</li> </ul>          |  |
| O Inloggen met bevestigingscode via authenticatie-app                              |  |
| O Inloggen met bevestigingscode via SMS                                            |  |
| Stoppen Volgende                                                                   |  |

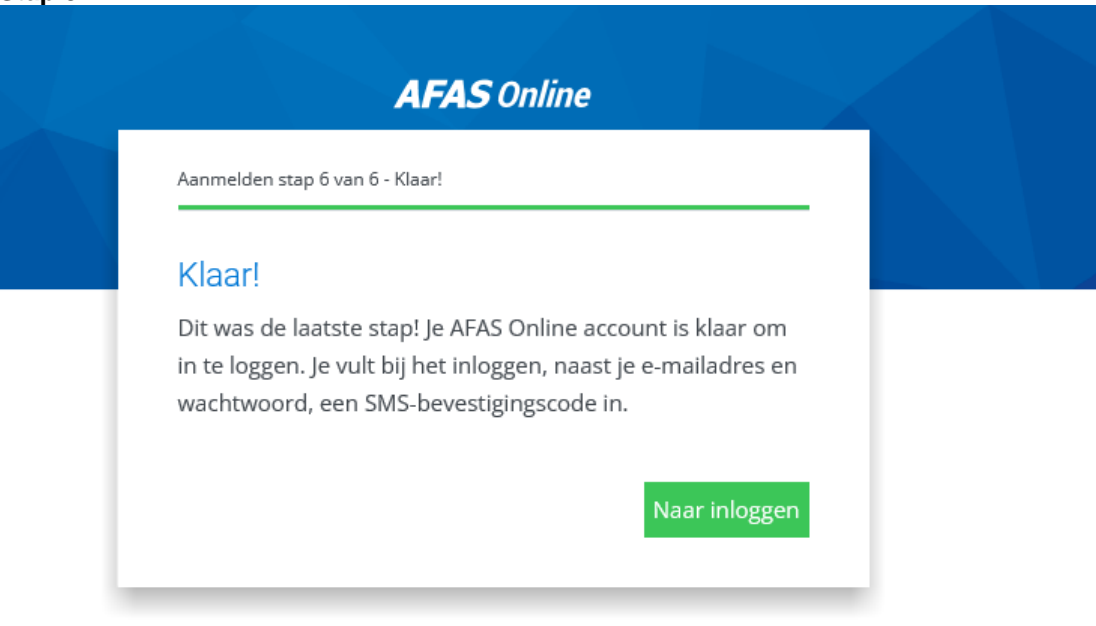

# Instruction Card Create MijnEW account

| Why do you need to create an account?                                                                                                    | Before you start                                                                                                    |
|----------------------------------------------------------------------------------------------------|----------------------------------------------------------------------------------------------------|
| You create your own account to access your<br>personal MijnEW. In MijnEW you will find<br>everything you want to know about your<br>employment at EW Facility Services. You can | Make sure you have a phone ready to receive<br>text messages on. This is necessary to activate,<br>secure and restore your account. |
| check your payslip, contract and most important<br>correspondence. You can also use it to<br>change personal data.                                                              | What do you need?                                                                                                    |
| Follow the steps below to create your personal account.<br>See attached print screens of what you actually see in My EW.                                                        | Internet access<br>Access to your email<br>Email address<br>Telephone<br>Telephone number                                           |

# Workflow

A. Action holder Rayonmanager Tasks Install H.appy

 B.
 Employee

 Action holder
 Employee

 Tasks
 Create MijnEW account

## C.

Action holderEmployeeTasksLog in to MijnEW

# D.

Action holderEmployeeTasksSign employment contract

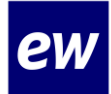

# **B** Step-by-step plan Create MijnEW account

| 1  | Go to https://login.afasonline.com/85020/.                                                                                                    |
|----|----------------------------------------------------------------------------------------------------|
| 2  | Fill in your email address.                                                                                                    |
| 3  | Your account is still unknown, that's right! You are going to create one now. Click on 'Ga                                                                                         |
|    | aan de slag'.                                                                                                    |
| 4  | From MijnEW you have received an email with a confirmation code. Fill it in and click 'Volgende'.                                                                                  |
| 5  | Create a password for yourself. It must be at least 12 characters long.                                                                                                    |
| -  | Remember it well. Their block off <b>Velgende</b> .                                                                                                    |
| 6  | Enter your phone number. This is necessary to secure and restore your account. You should be able to receive a message on this number in the next step. Click ' <b>Volgende</b> '. |
| 7  | Confirm your phone number with the code you received on your phone. Click on 'Volgende'.                                                                                           |
| 8  | We do not use AFAS pocket. Therefore click on 'Nee'.                                                                                                    |
| 9  | Click on ' <b>Volgende'</b> . We do not use AFAS pocket.                                                                                                    |
| 10 | Done! Your MyEW account is ready to use.                                                                                                    |

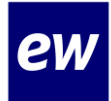

# Attachment

Stap 1

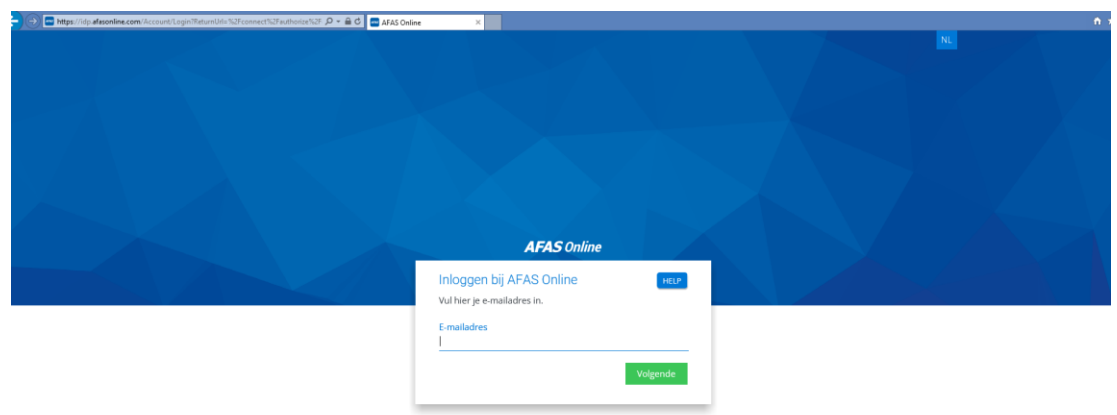

| AFAS Online                                                                                                    |  |
|----------------------------------------------------------------------------------------------------|--|
| Welkom op AFAS Online!<br>Je bent zot zeinen og niet aangemeld. Geen probleemt Met<br>een paar snelle stappen is dit zo geregeld!<br>Terug Aan de slogt |  |

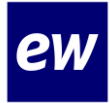

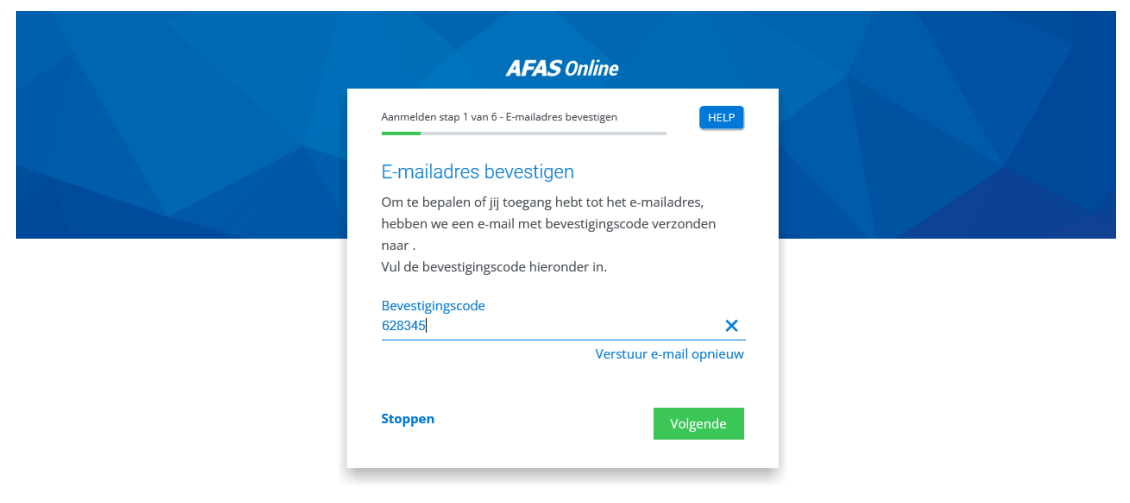

| Aanmelden stap 2 van 6 - Naam en wachtwoord | HELP      |  |
|---------------------------------------------|-----------|--|
|                                             |           |  |
| Naam en wachtwoord                          |           |  |
| Vul hier je naam in en bedenk een lang wa   | chtwoord! |  |
| Naam                                        |           |  |
| B. B.                                       | ×         |  |
| Wachtwoord                                  |           |  |
| ••••••                                      | ø         |  |
| ✓ Minimaal 12 tekens (nu nog 12)            |           |  |
| Stoppen                                     | Volgende  |  |

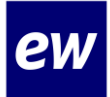

#### Check hier goed je telefoonnummer!

| Aanmelden            | stap 3 van 6 - Telefoonnummer                          |                                           | HELP           |
|----------------------|--------------------------------------------------------|-------------------------------------------|----------------|
| Telefoo              | onnummer                                               |                                           |                |
| Goedemo              | rgen <b>B. B. !</b> Vul hier je tele                   | foonnummer in.                            | Dit            |
| nummer g<br>Het numr | gebruiken we voor accour<br>ner moet geschikt zijn voo | ntbeveiliging en -h<br>or het ontvangen v | erstel.<br>van |
| SMS.                 |                                                        | -                                         |                |
|                      |                                                        |                                           |                |
|                      | 10001001                                               |                                           |                |
| Terug                |                                                        | Volg                                      | ende           |

## Stap 6:

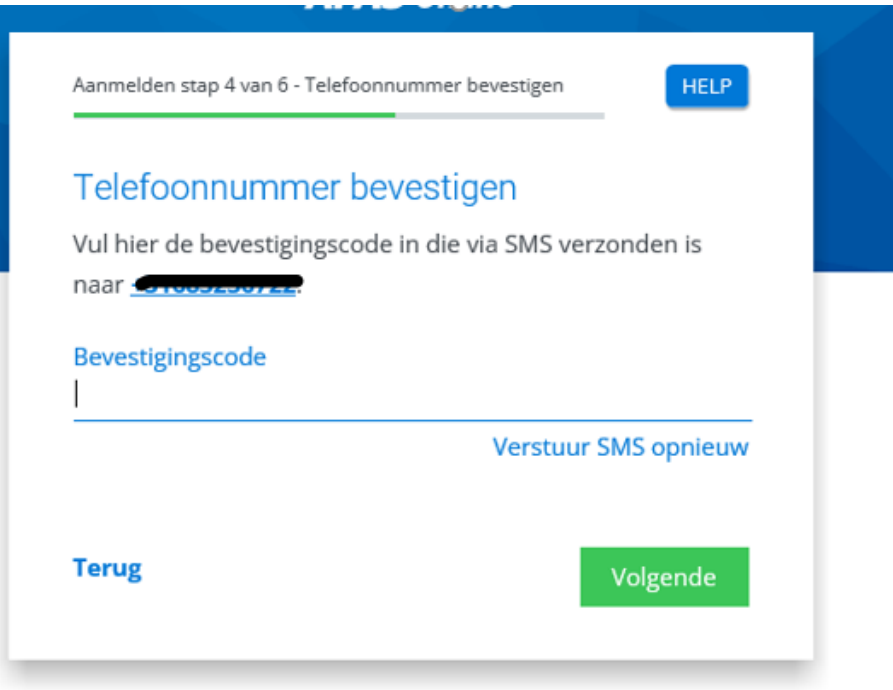

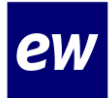

# Stap 7 Kies hier de optie met de SMS code.

| Aanmelden stap 5 van 6 - AFAS Pocket                    | HELP              |  |
|---------------------------------------------------------|-------------------|--|
| Twee-factorauthenticatie                                |                   |  |
| Om in te kunnen loggen is het gebruik v                 | van twee-         |  |
| factorauthenticatie verplicht. Er zijn ver              | schillende        |  |
| methoden om uit te kiezen:                              |                   |  |
| O Inloggen met notificatie via AFAS Po                  | cket (aanbevolen) |  |
| <ul> <li>Inloggen met bevestigingscode via a</li> </ul> | uthenticatie-app  |  |
| O Inloggen met bevestigingscode via S                   | MS                |  |
| Stoppen                                                 | Volgende          |  |

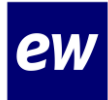

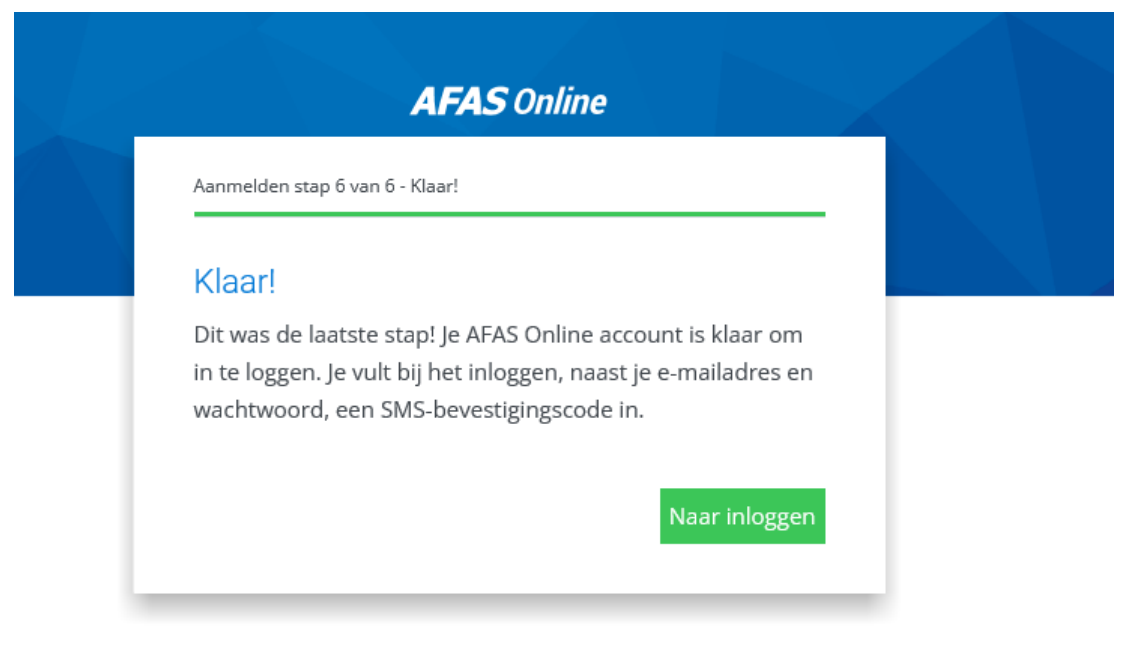